## How to Register for a Paperless Tax Document (W-2)

You now have the choice of receiving your IRS Form W-2 electronically. You can establish a secure account with our W-2 vendor to obtain your tax document as soon as it becomes available. There are several advantages to electing this option:

- Faster access, no waiting for delivery. You will receive an email when your W-2 is available, in early to mid-January.
- No chance of lost or misdelivered private information, as this option will take the place of printing and mailing.
- Secure, unlimited access to enrollees for five years.
- Toll-free call center support for employees experiencing technical issues.

## *To register you will need:*

- Employer Name
- Company Code IW0219 (third digit is a zero)
- Your Social Security Number
- Name and address that appeared on your last tax document

The deadline for registering to receive your 2019 IRS Form W-2 electronically is Friday January 3, 2020. Those who do not successfully complete registration on the vendor's secure website by that date will receive a printed W-2 by US Postal Service (USPS) delivery. The USPS will attempt to deliver your W-2 to your last known address in their system.

Ready to get started? Go to: w2copy.com

Attachment No. 2 Info. Bul. No. 5093 SFS-A21-2019-2020

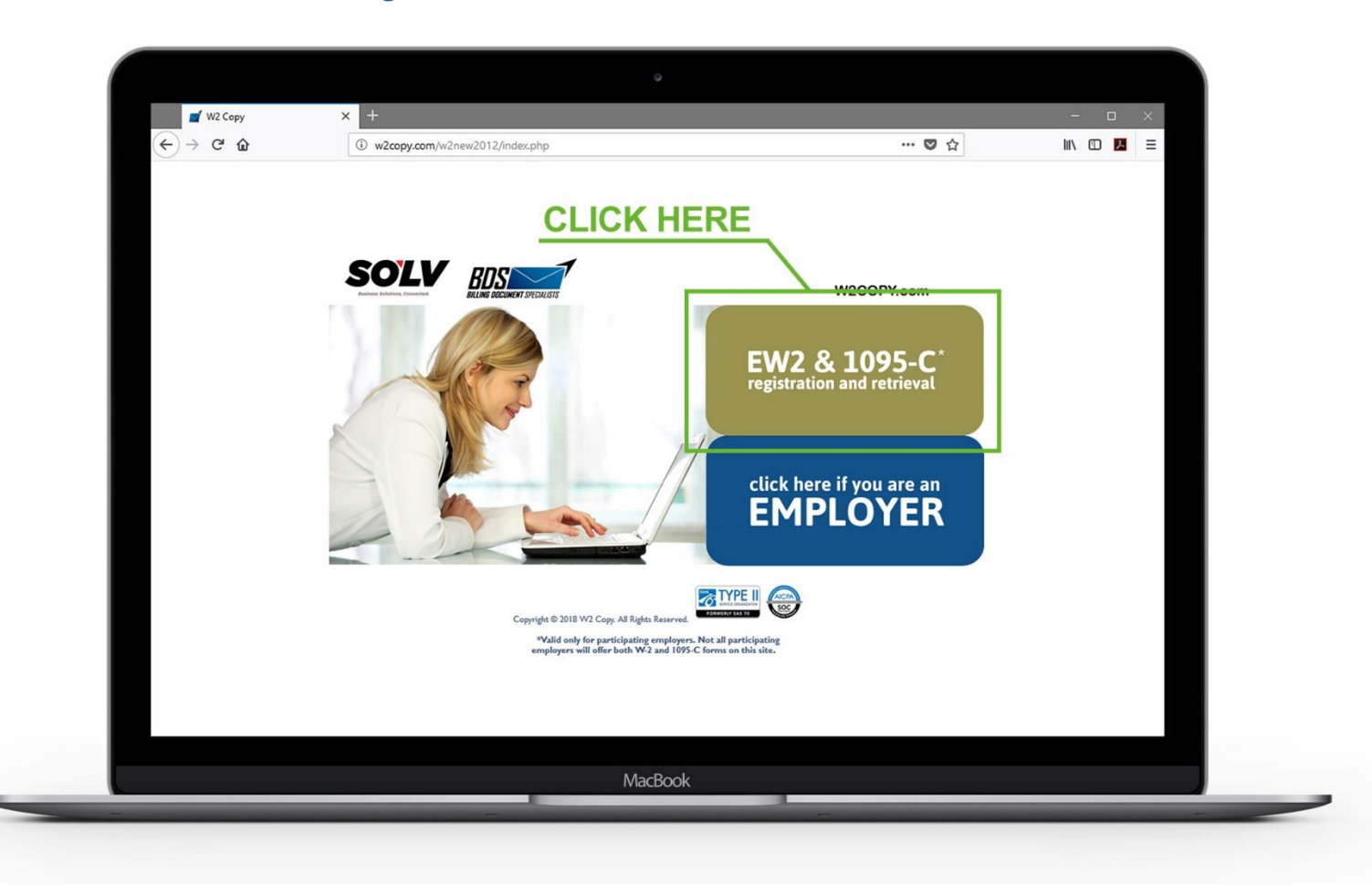

Click "EW2 & 1095-C Registration and Retrieval"

Please note: These instructions are for new users. No action is needed for existing users who registered their choice as "paperless" in the past.

For a new user, select "**Get Started**" in the upper right corner of your screen. When returning, enter your **email** and **password** and click "**Sign In**"

|                                                                                                    | NE                                                                                                    | W USER                                            | GET STARTED!           |
|----------------------------------------------------------------------------------------------------|----------------------------------------------------------------------------------------------------|---------------------------------------------------|------------------------|
|                                                                                                    |                                                                                                    |                                                   |                        |
|                                                                                                    |                                                                                                    | Sign In                                           |                        |
| GO GREEN                                                                                                    |                                                                                                    | E-mail                                            |                        |
| with paperless                                                                                                    |                                                                                                    |                                                   | <u><u><u>a</u></u></u> |
| tax documents                                                                                                    |                                                                                                    | Password                                          | <b>A</b>               |
| Get Started                                                                                                    |                                                                                                    | Forgot password?<br>New to the site? Get Started! |                        |
|                                                                                                    | RETURNIN                                                                                                    |                                                   | Sign in                |
|                                                                                                    |                                                                                                    | Email Support: support@w2copy.com                 |                        |
| Gafe and Secure                                                                                                    | Why sign up for a paperless tax document?                                                                                                    | Phone Support: 1-800-008-9940                     |                        |
| You can be sure that your data is safe and secure with<br>W2copy. Security is our number one priority. We go<br>through the most stringent security audits to make sure<br>your data is safe and secure! | There are so many great reasons to sign up for a paperless<br>tax document. Save on paper and trees, get your tax<br>document quicker, and secure pdf archival are a few great<br>reasons! |                                                   |                        |
|                                                                                                    |                                                                                                    |                                                   |                        |
|                                                                                                    |                                                                                                    |                                                   |                        |

## Select "Register for Paperless Tax Documents"

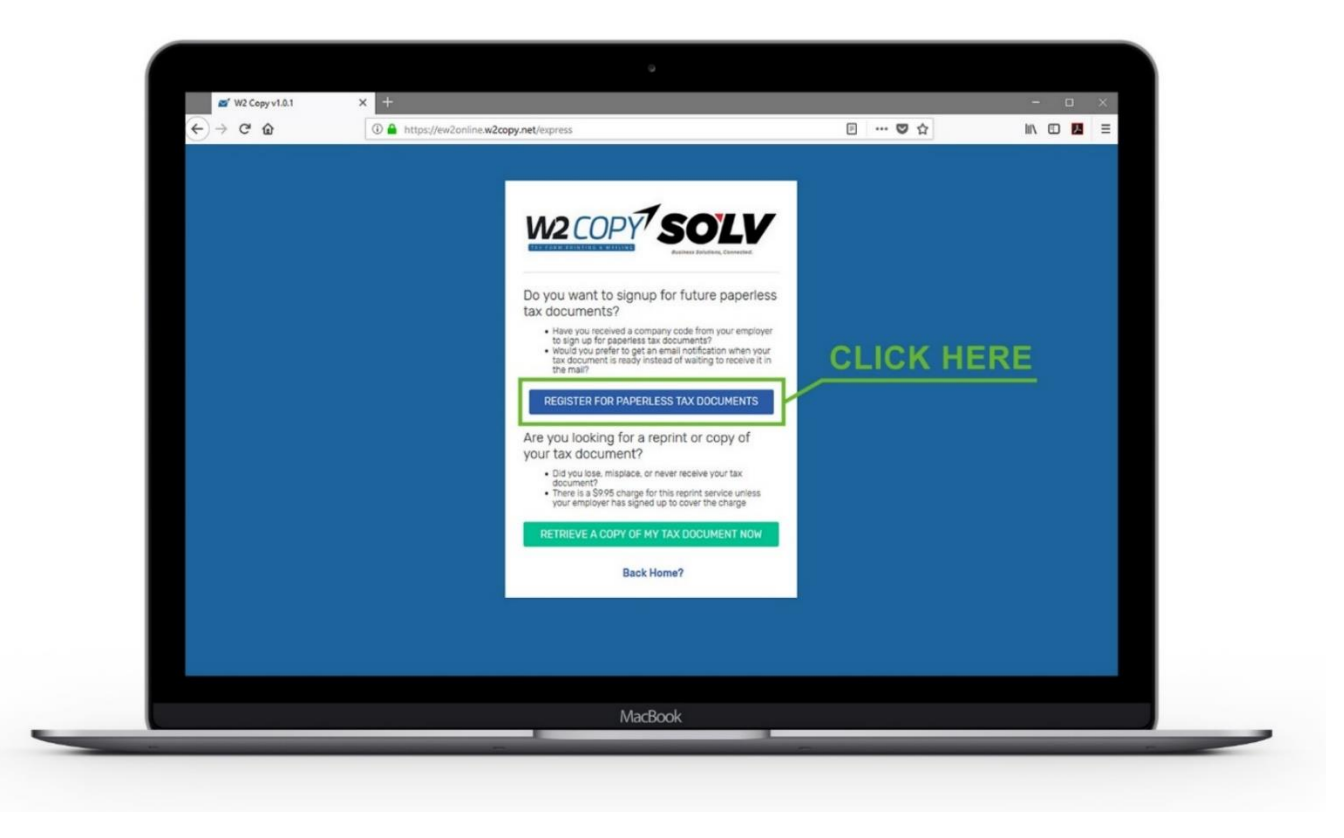

| ) → C' û î ● https://ew2online.w2                             | 2copy.net/register                   | ♥ ☆ | III\ 🖸 🔼 🗏 |
|---------------------------------------------------------------|--------------------------------------|-----|------------|
| ENTER YOUR<br>PERSONAL<br>INFORMATION<br>CREATE A<br>PASSWORD |                                      |     |            |
|                                                               | SIGN UP<br>Back to Login?<br>MacBook |     | E          |

Enter your personal information and create a password - click "Sign Up"

*Note:* A verification code will be emailed to the address you entered, you will need this code to continue. Enter your 6-digit confirmation code sent to you via email and select "**Confirm Email**"

| ENTER THE<br>EMAILED CODE | Please Confirm Your Email<br>A confirmation email was just sent from<br>support@w2copy.com to:<br>youremail@example.com |
|---------------------------|----------------------------------------------------------------------------------------------------|
|                           |                                                                                                    |
|                           | Resend the confirmation email?<br>Email address incorrect? Create new account<br>© Logout?                              |

Once your email is confirmed, the system will ask several questions to verify your identity. Click "**Get Started**"

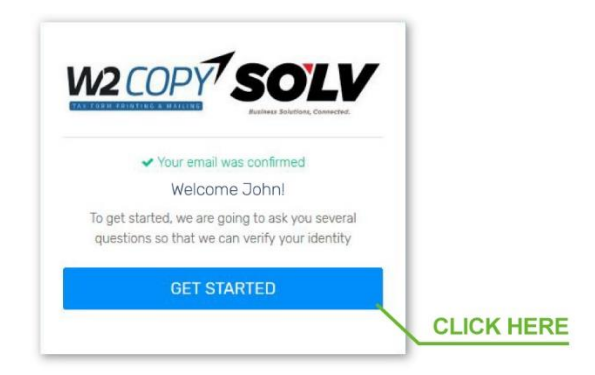

Enter your "Social Security Number (SSN)" and Company Code "IW0219"

(third digit is a zero)

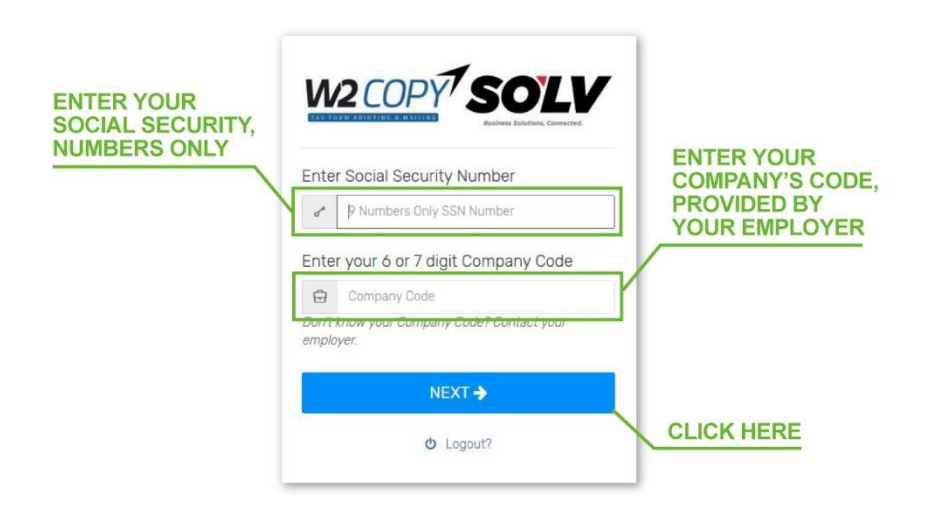

The system will ask several multiple-choice questions to verify your identity. Once you have verified your identity, you will be asked if you want to sign up for Paperless Tax Documents. Click "**Confirm Paperless**"

You will then be taken to the portal where you can download tax documents when they are available. The pdf is encrypted with a password.

## The password to open the pdf is your 9-digit

Social Security Number with no dashes.

| ₩2 Copy v1.0.1                        | × +                |                |                |                                          |                                        | - 0      | × |
|---------------------------------------|--------------------|----------------|----------------|------------------------------------------|----------------------------------------|----------|---|
| (←)→ ୯ ໖                              | ① A https://ew2    | online.w2cor   | oy.net/home    |                                          | E ··· 🛛 ☆                              | lii\ 🗉 🔼 | = |
|                                       | ⊛                  |                |                |                                          |                                        |          |   |
| John Smith<br>youremail@example.com ~ | Tax Documents      | o open your ta | ex document is | your Social Security Number. 9 numbers I | no dashes                              |          |   |
| MAIN MENU                             |                    |                |                |                                          |                                        |          |   |
| Tax Documents                         | You are all set    | ! Thanks for   | answering s    | ome questions for us.                    |                                        |          |   |
| Company Codes                         |                    |                |                |                                          |                                        |          |   |
| Paperless Settings                    | DOWNLOAD           | YEAR           | FORM           | EMPLOYER                                 | ADDRESS                                |          |   |
| - Profile                             | \$ 9.95            | 2017           | 1098           | Kaleidoscope Inc. (DI9876)               | 12345 ADDRESS RD, CITY, ST 98765       | C Edit   |   |
|                                       | _                  |                |                |                                          | OPYOE                                  |          |   |
| d) Legent                             | A Artic Com        |                | 1              | YOUR TAX FOR                             | M NOW                                  |          |   |
| Clogodi                               | Paperless ON       |                |                |                                          |                                        |          |   |
|                                       | Email: design@vall | .com           |                | ADD SECOND EM                            | PLOYER                                 |          |   |
|                                       |                    |                |                |                                          |                                        |          |   |
|                                       |                    |                |                | TURN PAPERLE                             | SS ON/OFF                              |          |   |
|                                       |                    |                |                |                                          |                                        |          |   |
|                                       |                    |                | 2018 © W       | 2 Copy   Email Support: support@w2co     | py.com   Phone Support: 1-800-668-9946 |          |   |
|                                       |                    |                |                |                                          |                                        |          |   |

If you need assistance please contact W2Copy at <u>support@w2copy.com</u> or (800) 668-9946

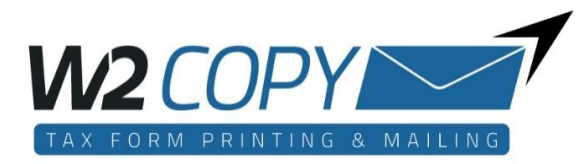